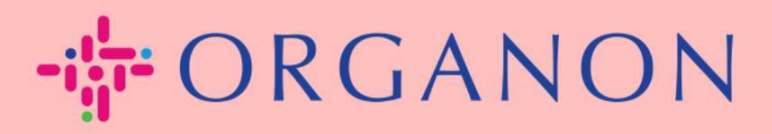

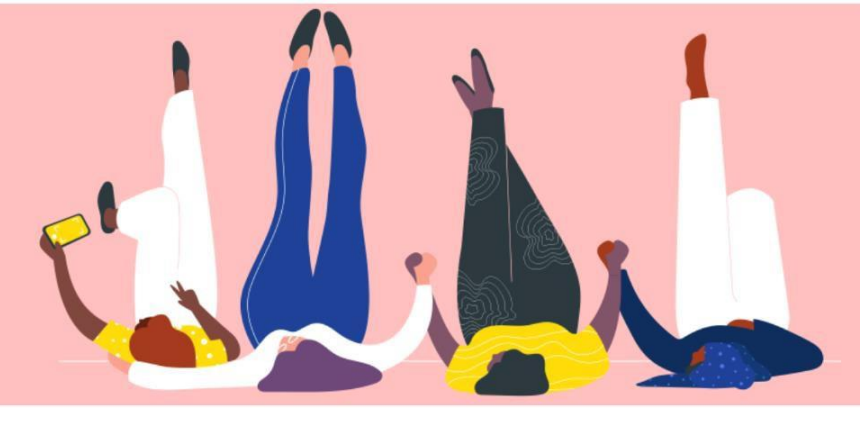

# 如何設定多重驗證 (MFA) 用户指南

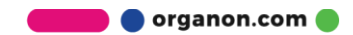

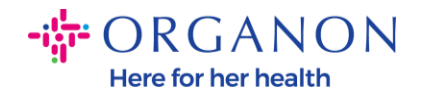

本文提供在 Coupa 中設定多重驗證 (MFA) 的操作指南。

1. 使用您的電子郵件和密碼登入 Coupa 供應商入口網站。

| 🗱 coupa supplier portal |                                           | Secure |
|-------------------------|-------------------------------------------|--------|
|                         |                                           |        |
|                         |                                           |        |
|                         | 登录名                                       |        |
|                         | • 邮箱                                      |        |
|                         | • 密码                                      |        |
|                         |                                           |        |
|                         | 登录名                                       |        |
|                         |                                           |        |
|                         |                                           |        |
|                         | 剛開始使用 Coupa? <mark>建立帳戶</mark><br>忘記您的密碼? |        |
|                         |                                           |        |

2. 點擊 帳戶設定。

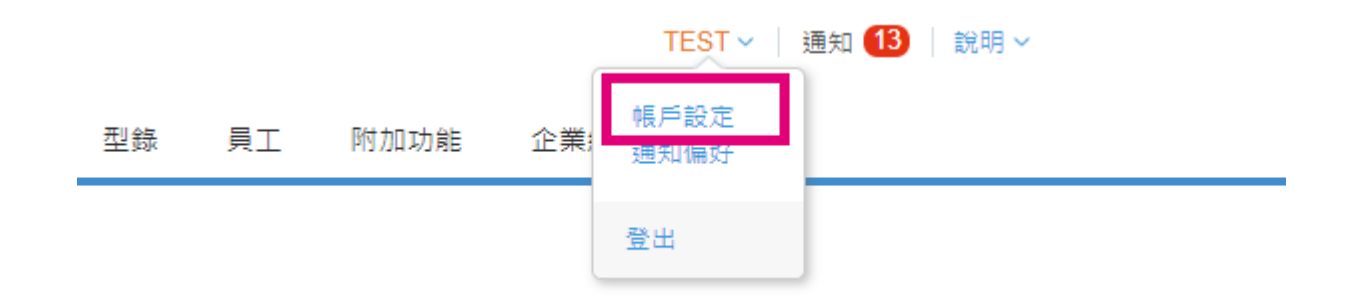

3. 點擊 安全性與多重驗證。

# 我的帳戶 安全性和多重要素驗證

| 設定         | 多重要素驗證                                                                                                 |  |
|------------|----------------------------------------------------------------------------------------------------|--|
| 通知偏好       |                                                                                                    |  |
| 安全性和多重要素驗證 | <ul> <li>○ 已停用</li> <li>● 針對「付款變更」(變更「法律實體」或「匯款接收方」時必須啟用)</li> <li>○ 同時針對「帳戶存取」(登入) 與「付款變更」</li> </ul> |  |

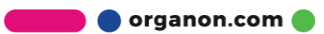

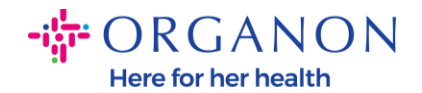

多重驗證有兩種選擇:

#### 通過驗證應用程式:

4. 點擊 通過驗證應用程式。

### 多重要素驗證

○ 已停用

● 針對「付款變更」 (變更「法律實體」或「匯款接收方」時必須啟用)

○同時針對「帳戶存取」(登入)與「付款變更」

透過驗證應用程式 您可以在手機的應用程式商店上取得驗證應用程式來使用。 ○預設

| 透過簡訊                      |
|---------------------------|
| 使用透過簡訊發送到您的手機號碼的代碼。<br>預設 |

注意:您的螢幕上將顯示一個 QR 碼。

5. 保持此 QR 碼顯示在螢幕上。

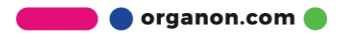

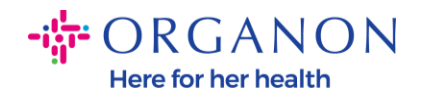

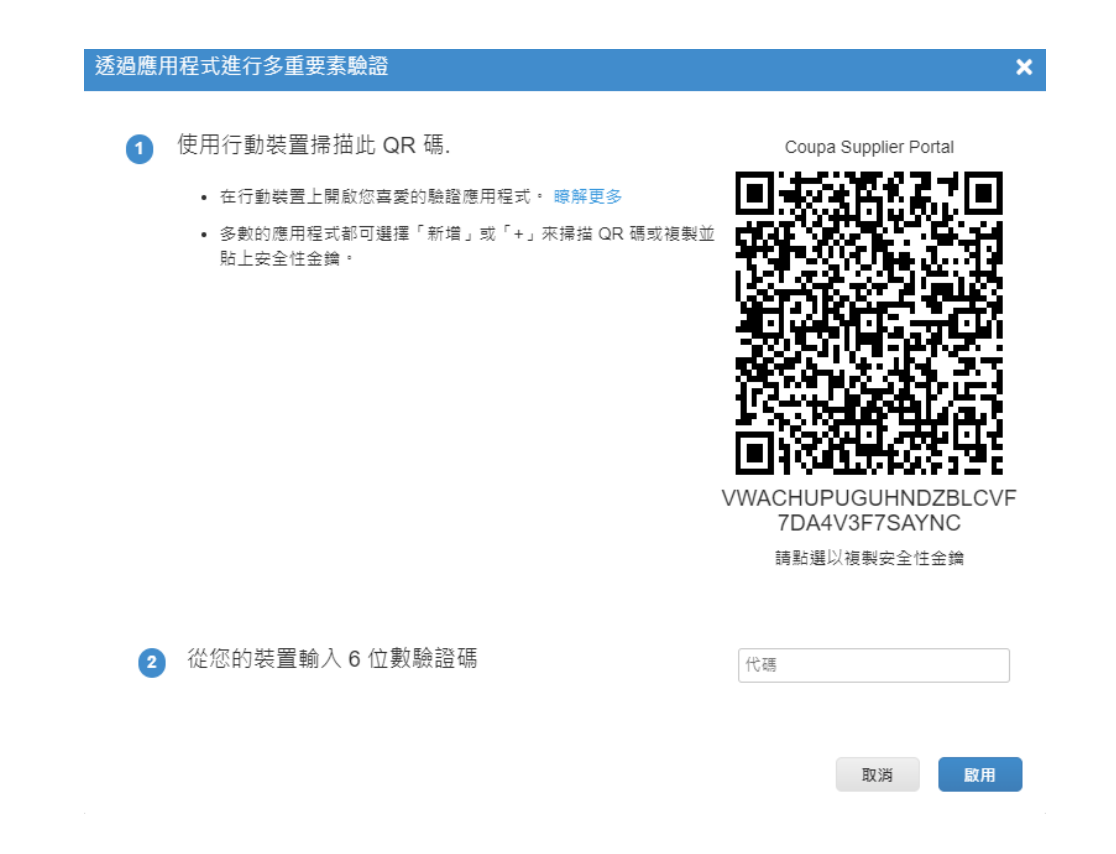

**6.** 下載一個驗證應用程式。Coupa 通常使用像 Microsoft Authenticator 這樣的應 用程式。

在應用程式安裝完成後:

7. 點擊 新增帳戶。

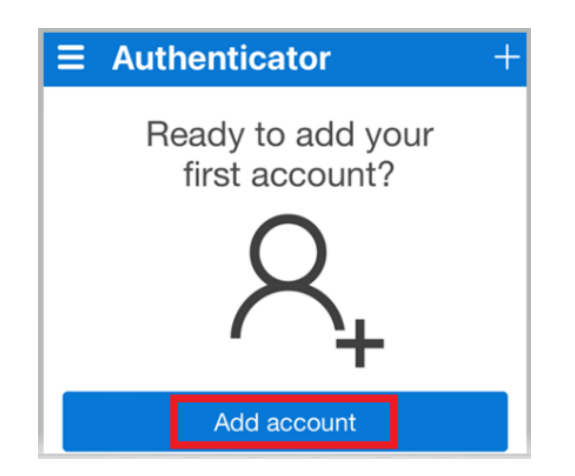

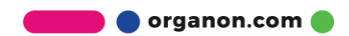

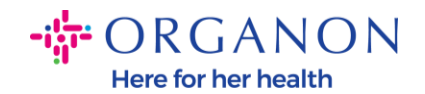

## 8. 選擇 其他。

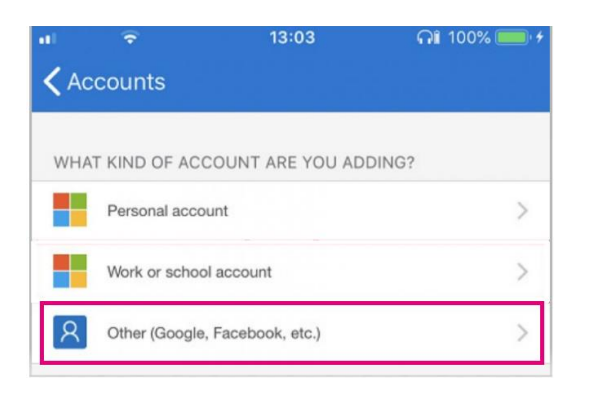

9. 點擊確定,允許驗證應用程式使用您的相機。

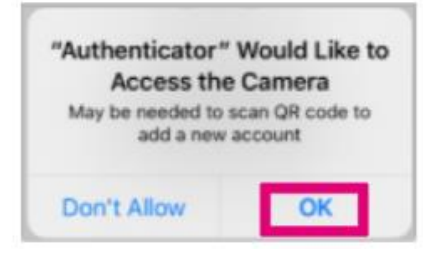

- 注意:應用程式將開啟您的相機。
- **10.** 將螢幕上的 QR 碼對準相機的中心框架。
- 11. 當提示 "Authenticator 想要向您發送通知" 時,點擊 允許.

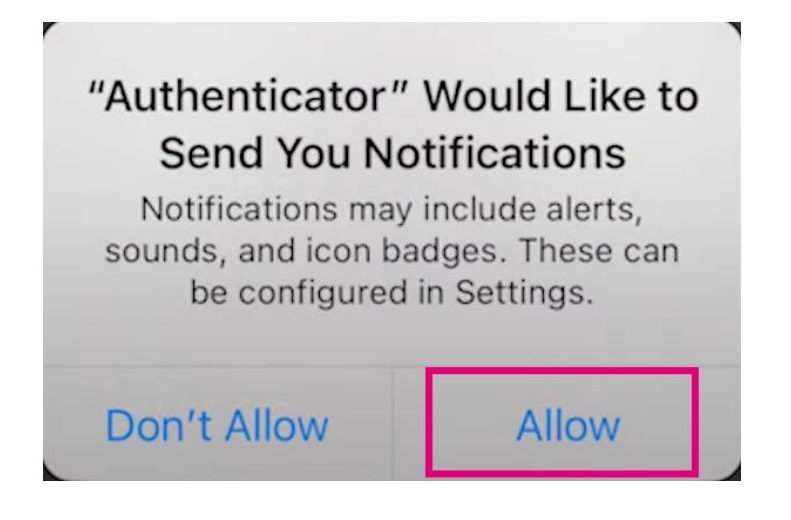

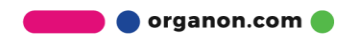

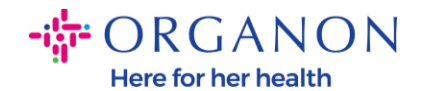

12. 完成後,複製應用程式提供的驗證碼,輸入到相應的欄位,然後點擊 啟用。

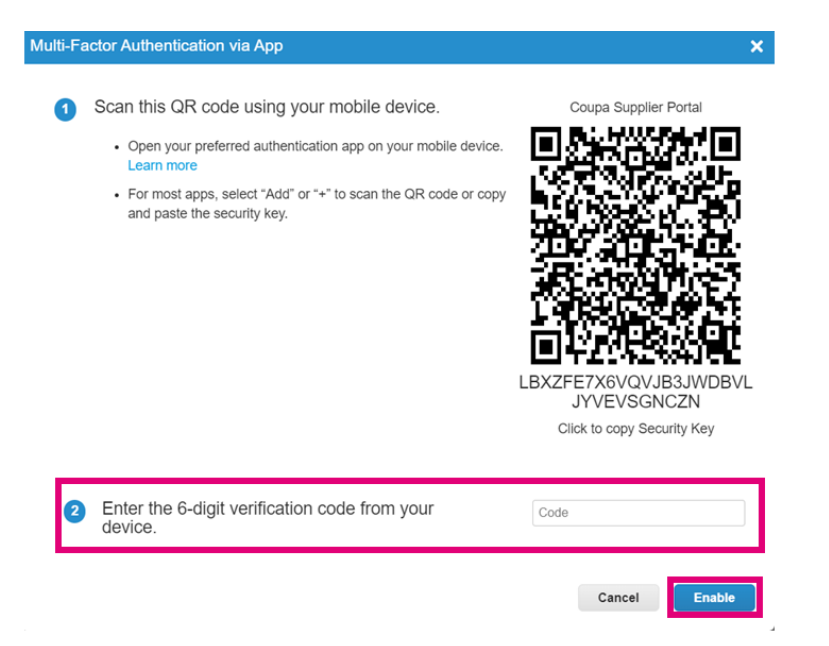

13. 保存恢復代碼,以防您遺失驗證設備或應用程式時能夠恢復訪問權限。

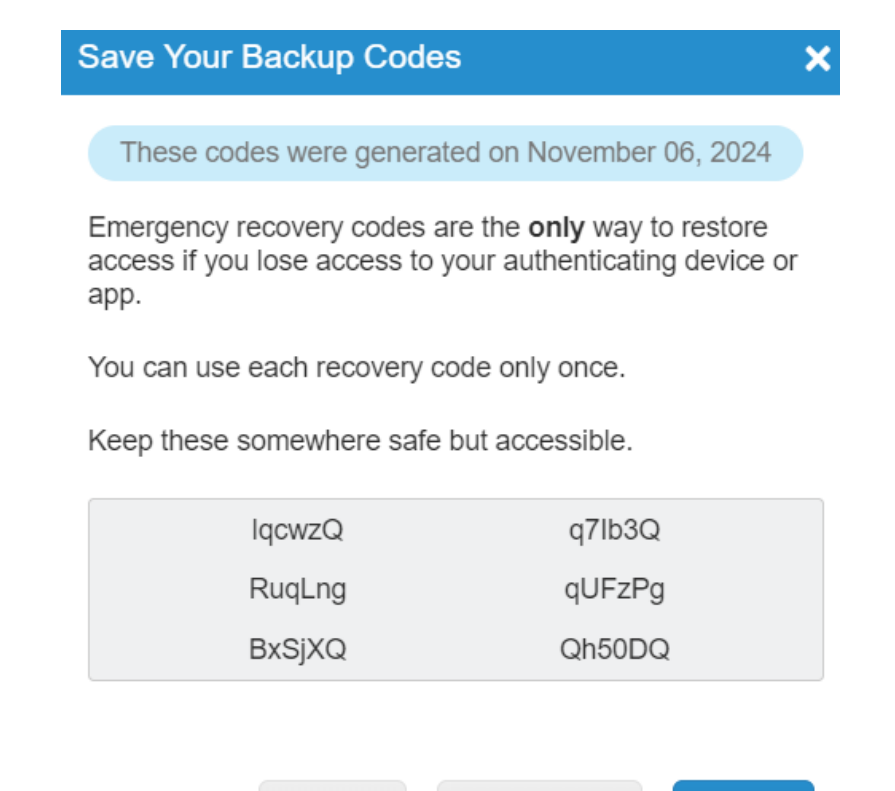

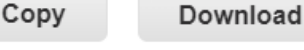

Print

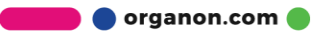